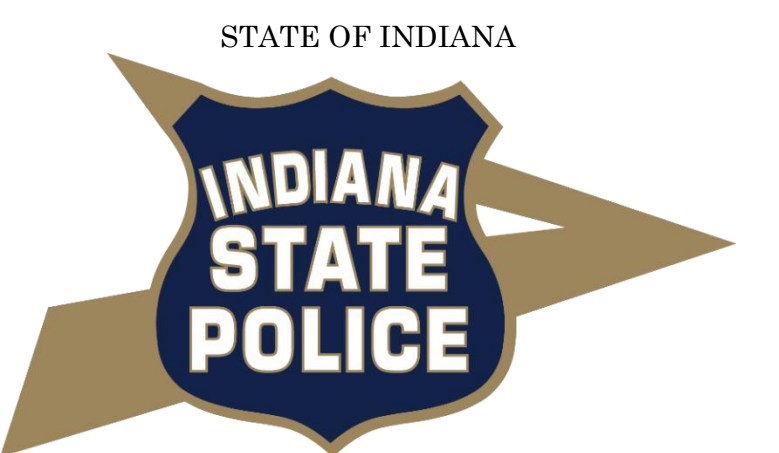

## How to Submit Zero Reports for NIBRS

## Indiana Crime Portal

Version 1.0 Sgt. Raymond E. Benn 10 October 2018

This user's guide provides basic information for submitting NIBRS "zero" reports to the Indiana Crime Portal.

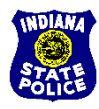

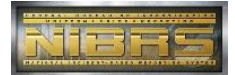

To submit a NIBRS Zero Report, log onto <u>www.ariesportal.com</u> and locate the Crime Reports tab on the left side. Proceed with the following steps:

| ARIES               |   |                                                                                                    |  |  |  |  |  |
|---------------------|---|----------------------------------------------------------------------------------------------------|--|--|--|--|--|
| Dashboard           |   | Dashboard » overview & stats                                                                                                    |  |  |  |  |  |
| 😝 Collision Reports | ~ |                                                                                                    |  |  |  |  |  |
| Bias Crimes         |   | ✓ Welcome to ARIES Portal , your one stop solution for Collision, Firearms, and Data management.                                                                                                    |  |  |  |  |  |
| 🗞 Crime Reports     | × | (PITICAL) Due to a series of vulnerabilities in early Transport Laver Security (TLS) which no longer meet minimum security standards as define                                                                                                    |  |  |  |  |  |
| Call For Service    | ~ | Institute of Standards and Security and the Payment Card Industry Security Standards Council, LexisNexis is proactively disabiling support of TL<br>this website on November 5. 2018. You will NOT be able to use the ARIES client or ARIES portal unless your system meets the proper security. |  |  |  |  |  |
| Firearms            | ~ | versions of web browsers may no longer be used after this date to access the website. Your operating system must be Windows 7 or higher to<br>submit collision reports to the Indiana State Police.                                                                                              |  |  |  |  |  |
| ? FAQ               |   | For full details and to check to see if you will be compliant, please <b>cick here</b> .                                                                                                    |  |  |  |  |  |
| 🛓 Downloads         |   |                                                                                                    |  |  |  |  |  |
| 📞 Contact           |   | 6 6 390 6 1 FARS                                                                                                    |  |  |  |  |  |
| Administration      |   |                                                                                                    |  |  |  |  |  |
| ()                  | - | Lad Quick Stats                                                                                                    |  |  |  |  |  |

Step 1: Click on Zero Reporting.

| ARIES             |   |     |                                  |            |            |              |
|-------------------|---|-----|----------------------------------|------------|------------|--------------|
| 🚯 Dashboard       |   | Ze  | ro Reporting » Zero Report Admin | istration  |            |              |
| Collision Reports | ~ |     | 1 0 1                            |            |            |              |
| Bias Crimes       |   | Cre | ate New Zero Report              |            |            | ⊘            |
| ◦ Crime Reports   | ~ | Rep | ort Month:<br>onth / Year        | 🗎 🕂 Create |            |              |
| - Inboxes         |   |     |                                  |            |            |              |
| Search            |   |     |                                  |            |            |              |
| Zero Reporting    |   | =   | Zero Reports                     |            |            |              |
| Submission Review |   |     |                                  |            |            |              |
| Call For Service  | ~ |     | Report Month/Year                | Status     | Created By | Created Date |
|                   |   | ×   | October 2018                     | New        | CROTH      | 10/10/2018   |
| Firearms          | ~ | ×   | August 2016                      | New        | CROTH      | 10/26/2016   |
| ? FAQ             |   |     |                                  |            |            |              |

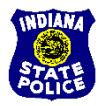

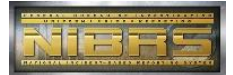

**Step 2:** Click on the Report Month text box and select the month by using the arrows or drop down option for the month and year. Select Done to set the month.

| Zero Reporting » Zero Report Administration |   |
|---------------------------------------------|---|
| Create New Zero Report                      | ♥ |
| Report Month:                               |   |
|                                             |   |

**Step 3:** Click the Create button to enter the month as Zero Reporting.

| Lreate New Zero Report        |        |  |
|-------------------------------|--------|--|
| Report Month:<br>October 2018 | Create |  |

**\*Note:** To delete a Zero Report for a particular month, click the red X by the report month/ year under the Zero Reports list.

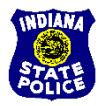

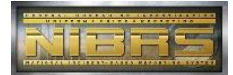

Below shows an example on how to delete a Zero Report filed for October 2018.

|         | ate New Zero Report                               |            |                     | ♥                          |
|---------|---------------------------------------------------|------------|---------------------|----------------------------|
| Rep     | ort Month:                                        |            |                     |                            |
| N       | onth / Year                                       | 🛗 🕂 Create |                     |                            |
|         |                                                   |            |                     |                            |
|         |                                                   |            |                     |                            |
|         |                                                   |            |                     |                            |
|         |                                                   |            |                     |                            |
|         | Zero Reports                                      |            |                     |                            |
|         | Zero Reports                                      |            |                     |                            |
|         | Zero Reports<br>Report Month/Year                 | Status     | Created By          | Created Date               |
| :=<br>× | Zero Reports<br>Report Month/Year<br>October 2018 | Status     | Created By<br>CROTH | Created Date<br>10/10/2018 |

## If you need help ...

Please email the ARIES support team at <u>aries.support@lexisnexisrisk.com</u>. Additionally, you may call the support team during business hours at 866-495-4206.